# Manuale di compilazione domanda di iscrizione Anagrafe Antimafia degli Esecutori

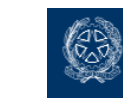

## Sommario

| 1 | Rifer                                | Riferimenti e revisioni            |   |  |  |
|---|--------------------------------------|------------------------------------|---|--|--|
|   | 1.1                                  | Riferimenti del documento          | 3 |  |  |
|   | 1.2                                  | Revisioni                          | 3 |  |  |
| 2 | Pren                                 | nessa                              | 4 |  |  |
| 3 | Accesso alla Domanda di iscrizione 4 |                                    |   |  |  |
| 4 | Com                                  | Compilazione Domanda di iscrizione |   |  |  |
| 5 | Cont                                 | rolli bloccanti schede             | 6 |  |  |

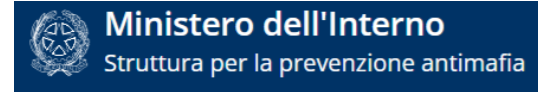

## 1 Riferimenti e revisioni

#### 1.1 Riferimenti del documento

Versione documento: 0.1 Data di creazione del documento: 2024-08-08 Data di ultimo aggiornamento: 2024-08-08

#### 1.2 Revisioni

| Versione | Paragrafo o Pagina | Descrizione della variazione |
|----------|--------------------|------------------------------|
| 0.1      | Tutto il documento |                              |
|          |                    |                              |

## 2 Premessa

L'iscrizione nell'Anagrafe antimafia degli esecutori costituisce condizione per la partecipazione alle procedure di affidamento dei contratti, sub-contratti e sub-appalti pubblici e privati per le prestazioni soggette ai controlli da parte della <u>Struttura per la prevenzione</u>, indipendentemente dalle modalità di selezione prescelte dal committente, dalla tipologia e dalla durata delle attività e da qualsiasi condizione e modalità della loro esecuzione.

L'obiettivo di questo documento è quello di descrivere la nuova procedura di iscrizione alla piattaforma Anagrafe antimafia degli esecutori.

L'utente dell'operatore economico può essere un Legale Rappresentante o Operatore Delegato e deve accedere alla domanda effettuando il log-in tramite **le proprie credenziali SPID o CIE.** 

## 3 Accesso alla Domanda di iscrizione

Si può accedere alla procedura di iscrizione attraverso due modalità

- Collegandosi alla homepage della Piattaforma raggiungibile tramite l'url <u>https://anagrafeesecutori.interno.gov.it/</u> e cliccando sull'icona "Domanda di iscrizione" presente nell'apposita sezione "Domanda di iscrizione e rinnovo"
- Menu in alto disponibile in tutte le pagine della Piattaforma alla voce **Domanda di** iscrizione

Per accedere alla procedura verranno richieste le credenziali SPID o CIE: se l'inserimento andrà a buon fine si verrà rediretti sul modulo di iscrizione.

La procedura di autenticazione tramite SPID o CIE permette di utilizzare alcuni dati per un precompilamento dei campi presenti sul modulo di iscrizione.

Nel dettaglio verranno utilizzati

- Nome
- Cognome
- Data di nascita
- Codice fiscale

Il campo Codice fiscale non potrà essere modificato dall'Operatore economico in fase di presentazione della domanda ma verrà utilizzato quello proveniente dal sistema di autenticazione SPID/CIE.

### 4 Compilazione Domanda di iscrizione

La domanda di iscrizione è suddivisa in 5 sezioni che vanno compilate in maniera sequenziale:

- 1. Anagrafica Richiedente: contiene tutte le informazioni del richiedente (Legale Rappresentante o Operatore Delegato)
- 2. Anagrafica OE: contiene le informazioni relative all'Operatore economico (ragione sociale, partita iva, codice fiscale, forma giuridica dell'impresa, pec ecc.)

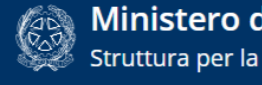

- 3. Partecipazioni: Partecipazioni (anche minoritarie) in altre imprese o società (anche fiduciarie)
- 4. Soggetti: Anagrafiche dei soggetti sottoposti a verifica antimafia (Soggetti previsti dal DLgs. n. 159/2011 art.85 e ss.mm.ii.)
- 5. Altre informazioni (specifica interesse lavori, white list ecc.)

Per poter avanzare nella sezione successiva sarà necessario cliccare sul pulsante "Scheda Successiva": il sistema controllerà la congruità dei dati inseriti ed in caso positivo permetterà l'accesso alla scheda successiva.

In caso contrario comparirà un messaggio di errore colorato in rosso sotto il campo che ha generato l'errore.

| Numero civico*      |  |  |
|---------------------|--|--|
| 1                   |  |  |
| CAP*                |  |  |
|                     |  |  |
| CAMPO OBBLIGATORIO. |  |  |

L'avanzamento alla scheda successiva verrà indicato con un colore verde sulla barra di progressione presente in cima alla scheda (colore verde->scheda compilata; colore blu->scheda da compilare).

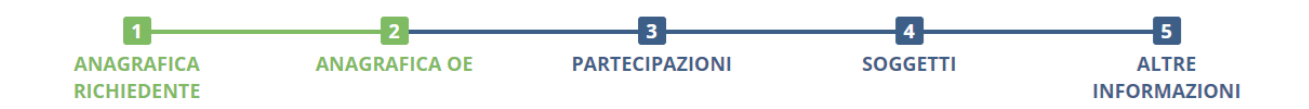

Per poter tornare invece alla compilazione di una scheda precedente sarà possibile operare in due modalità:

- Cliccando su "Scheda precedente" in fondo ad ogni scheda •
- Cliccando direttamente sul titolo della sezione presente sulla barra di progressione in cima • alla scheda (colorato in verde)

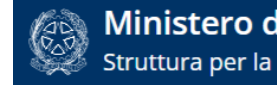

L'impresa opera in uno dei seguenti settori:

- Trasporto di materiali a discarica conto terzi
- Trasporto e smaltimento di rifiuti
- Estrazione, fornitura e trasporto di terra e materiali inerti  $\square$
- Confezionamento, fornitura e trasporto di calcestruzzo e di bitume
- Noli a freddo e a caldo di macchinari
- Fornitura di ferro lavorato
- Autotrasporto conto terzi
- Guardiania dei cantieri  $\square$
- Nessuna delle precedenti

Scheda precedente

Scheda successiva

## 5 Controlli bloccanti schede

Ci sono alcuni controlli all'interno delle schede che non possono essere in alcun modo derogati: nel caso in cui tali controlli non vadano a buon fine, il sistema non permetterà la presentazione della domanda di iscrizione.

- Controllo CODICE FISCALE persone fisiche: tutte le persone fisiche che vengono inserite all'interno della domanda di iscrizione devono presentare un codice fiscale corretto. Il sistema verificherà la congruità dei codici fiscali sulla base dei dati anagrafici inseriti (Nome, cognome, sesso, data di nascita, comune e provincia di nascita).
- Controllo partita iva operatore economico: la piattaforma non permette che vengano presentate due domande di iscrizione contenenti la stessa partita iva. Per poter presentare correttamente la propria domanda di iscrizione deve dunque verificarsi una delle seguenti condizioni
  - L'impresa non risulta registrata in banca dati
  - o L'impresa è registrata in banca dati ma la sua iscrizione risulta essere cessata

La procedura di presentazione dell'istanza è terminata quando l'utente riceve una PEC contenente il modulo compilato precedentemente dall'utente stesso e il numero identificativo, da utilizzare nelle eventuali comunicazioni successive.

Per avere supporto in fase di compilazione della domanda di iscrizione o per qualsiasi domanda è disponibile il numero di telefono 06/46529517 con i seguenti orari: dalle 10 alle 12 il Martedì ed il Giovedì.